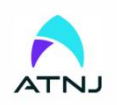

Tri Band 900 1800 2100MHz Selective RF Repeater

#### **OVERVIEW**

ATNJ RF repeater with industrial design, combines multi mobile network signals together and improves the mobile voice and data communication, aiming to provide a more cost-effective solution for signal. ATNJ RF repeater is easy to install and maintain, which could help signal providers get fast solution.

A repeater is working as a relay between the BTS and mobiles. It picks up the strongest signal from BTS via the Donor Antenna, linearly amplifies the signal and then re-transmits it via the Indoor Signal Distribution System to the weak/blind coverage area. And the mobile signal is also amplified and re-transmitted to the BTS via the opposite direction.

#### **FEATURES**

- · Improve any three mobile networks at the same time
- LCD display the input/output signal strength
- Auto isolation detection
- Auto gain control
- Auto level control
- Supports from 0.2 to 30MHz bandwidth adjusted(Customized).
- Center frequency movable
- Smart LCD to guide the installation
- Wifi control and monitor

### WHERE TO USE

- Indoor: Hotels, Exhibition Centers, Basement, Parking Lots, Shopping Malls, Apartments..
- Outdoor: Airport, Tunnel, Village, Mining Area, Court, Tourism Area..

# **APPLICATION SCENE**

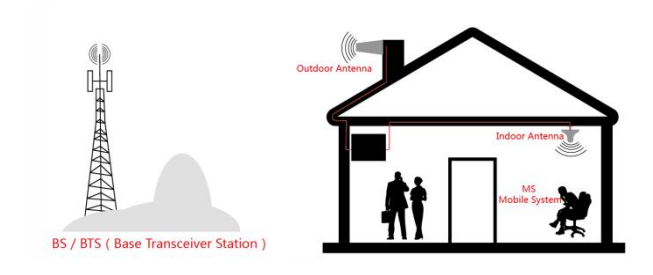

# **Technical Specification**

| SPECIFICATIONS         |                        | PARAMETERS                             |                                                                                                 |  |  |  |  |
|------------------------|------------------------|----------------------------------------|-------------------------------------------------------------------------------------------------|--|--|--|--|
|                        |                        | 900MHz                                 | UL890 - 910MHz, DL935 - 955MHz                                                                  |  |  |  |  |
| Francisco Denses       |                        | 1800MHz                                | UL1710 - 1730MHz, DL1805 - 1825MHz                                                              |  |  |  |  |
| Frequency Range        |                        |                                        | UL1745 - 1765MHz, DL1840 - 1860MHz                                                              |  |  |  |  |
|                        |                        | 2100MHz                                | UL1960 - 1980MHz, DL2150 - 2170MHz                                                              |  |  |  |  |
|                        |                        | 900MHz                                 | 20MHz , Supports from 0.2 to 20MHz adjusted                                                     |  |  |  |  |
|                        |                        | 1800MHz                                | 20MHz&20MHz , Supports 2*20MHz from 0.2 to 20MHz                                                |  |  |  |  |
| Bandwidth              |                        |                                        | adjusted                                                                                        |  |  |  |  |
|                        |                        | 2100MHz                                | 20MHz , Supports from 0.2 to 20MHz adjusted                                                     |  |  |  |  |
| Gain                   |                        | UL:65dB DL:70dB                        |                                                                                                 |  |  |  |  |
| Output Power           |                        | UL:15dBm DL:≥17dBm                     |                                                                                                 |  |  |  |  |
| Automatic Gain Control |                        |                                        | 31dB                                                                                            |  |  |  |  |
| MGC (Step Attenuation) |                        |                                        | 20dB@ 1dB/Step                                                                                  |  |  |  |  |
|                        | 9 kHz -150 kHz/1kHz    |                                        | ≲-36dBm                                                                                         |  |  |  |  |
| Spurious Emission      | 150 kHz - 30 MHz/10kHz |                                        | ≲-36dBm                                                                                         |  |  |  |  |
| Spurious Emission      | 30 MHz - 1 GHz/100kHz  | ≪-36dBm                                |                                                                                                 |  |  |  |  |
|                        | 1 GHz- 12.75 GHz/1MHz  | ≪-30dBm                                |                                                                                                 |  |  |  |  |
|                        |                        | Downlink Fully comply with 3GPP 36.106 |                                                                                                 |  |  |  |  |
| AUPR                   |                        | Fully comply with 3GPP 36.106          |                                                                                                 |  |  |  |  |
| Unwanted emissions     | ;                      |                                        | Fully comply with 3GPP 36.106                                                                   |  |  |  |  |
|                        | 900MHz                 | 1                                      | $MH{\leqslant}f\_offset{<}5MHz,  UL{:}{\geqslant}30 \text{ dB}, DL{:}{\leqslant} 30 \text{ dB}$ |  |  |  |  |
| Out Of Band Gain       | 1800MHz                | 1                                      | $MH{\leqslant}f\_offset{<}5MHz, \ \ UL{:}{\geqslant} \ \ 30 \ dB, DL{:}{\leqslant} \ \ 30 \ dB$ |  |  |  |  |
|                        | 2100MHz                | 1                                      | $MH{\leqslant}f\_offset{<}5MHz, \ \ UL{:}{\geqslant} \ \ 30 \ dB, DL{:}{\leqslant} \ \ 30 \ dB$ |  |  |  |  |
| EVM                    |                        |                                        | ≤8                                                                                              |  |  |  |  |
| VSWR                   |                        |                                        | <2                                                                                              |  |  |  |  |
| Ripple                 | 900MHz                 |                                        | ≪6dB                                                                                            |  |  |  |  |

|                                   | 1800MHz | ≪6dB               |  |  |  |
|-----------------------------------|---------|--------------------|--|--|--|
|                                   | 2100MHz | ≪6dB               |  |  |  |
| Noise Figure                      |         | <8dB               |  |  |  |
| Delay                             |         | ≤3 µ s             |  |  |  |
| I/O Impedance                     |         | 50Ohm              |  |  |  |
| RF Connector(Customers to Choose) |         | N -Type (Female)   |  |  |  |
| Remote Control                    |         | Cloud WEB platform |  |  |  |
| Local Control                     |         | WIFI/Type-C port   |  |  |  |
| Operating Temperatu               | ıre     | -25°~+55°          |  |  |  |
| Power Supply                      |         | DC 5V/5A           |  |  |  |
| Power consumption                 |         | ≤75W               |  |  |  |
| Environment Condition             | ons     | IP43               |  |  |  |
| Humidity                          |         | ≤90%               |  |  |  |
| Weight                            |         | ≤3kg               |  |  |  |
| Size                              |         | 234*230*52 (mm)    |  |  |  |

#### **Products images:**

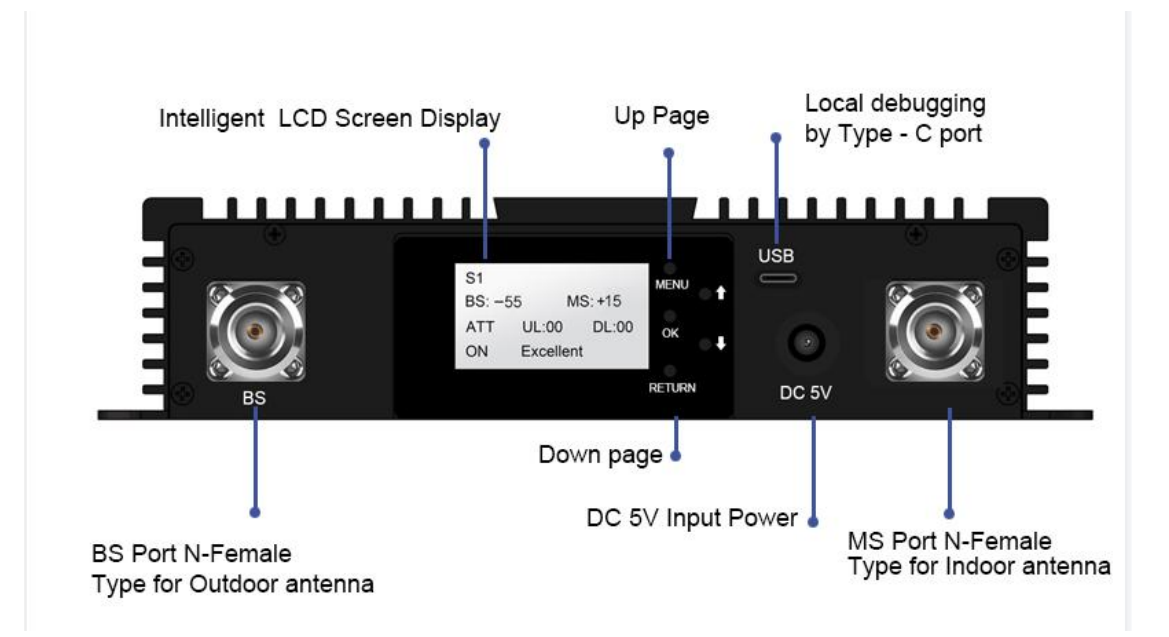

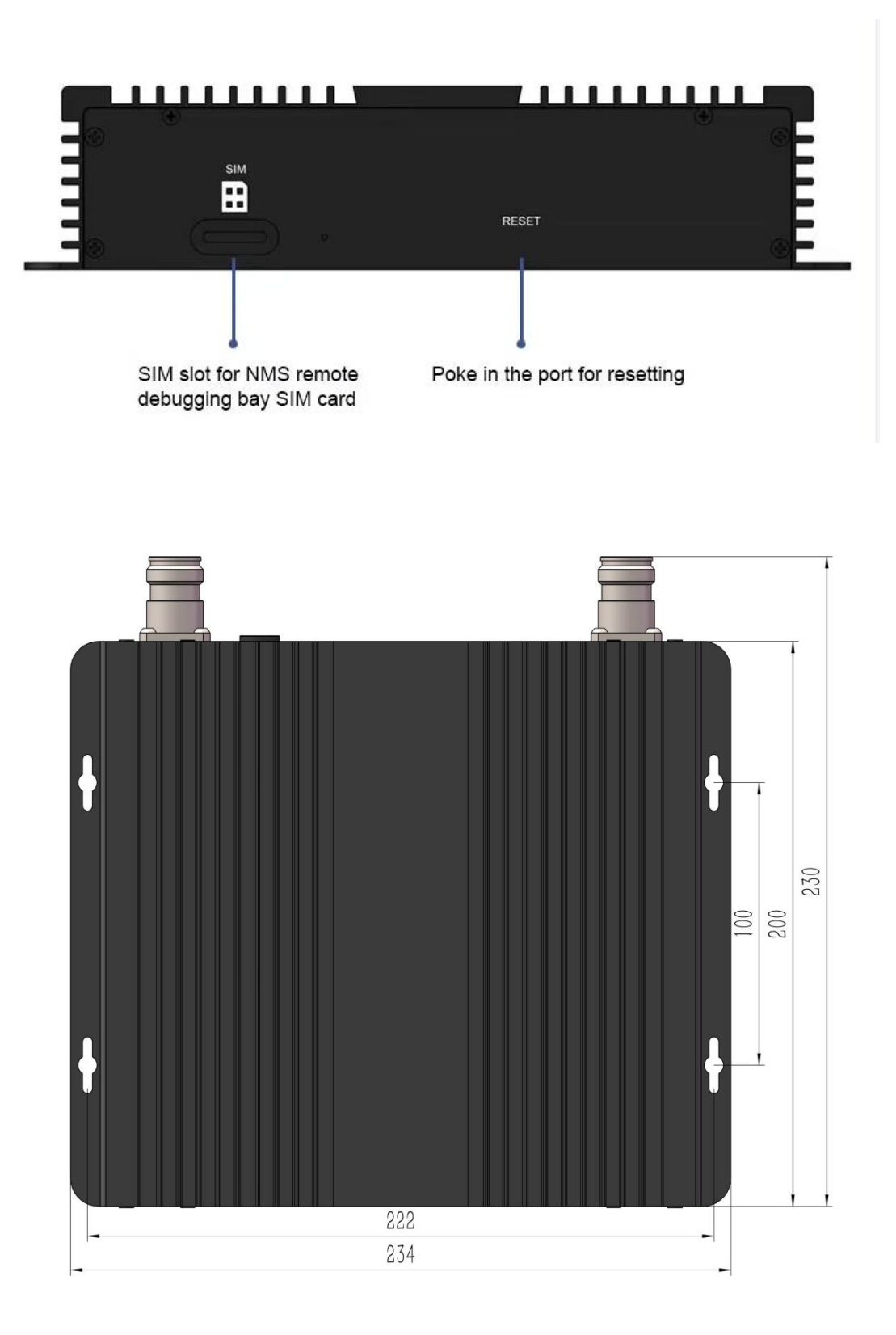

#### **Cloud WEB platform device management system:**

#### 1. Overview

The system platform is based on cloud deployment, and the device accesses the Internet to communicate with the system platform. Users can query and set the device by browsing the website.

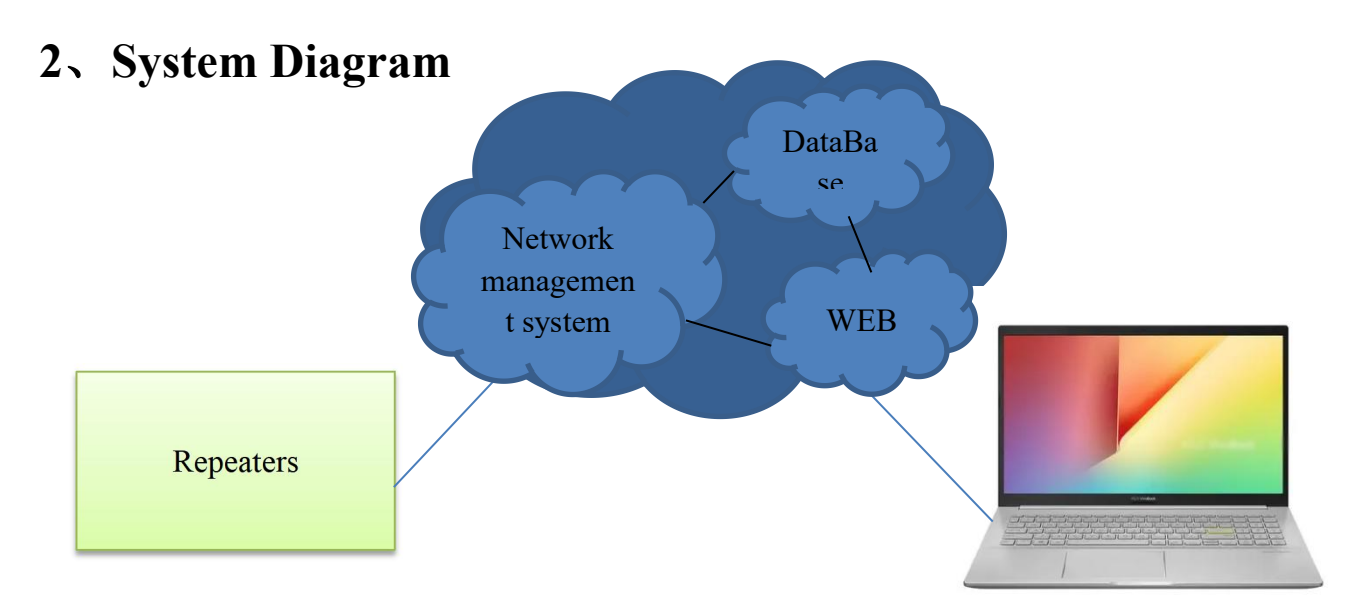

The repeater device accesses the Internet through the communication module. The NMS collects the device information and writes it into the database. The website connects to the database to display the device information to the user interface. By connecting to the network management system, the device can be queried and set.

# 3、System Feature

①The remote transmission of the equipment adopts GPRS/LTE, which makes the data transmission more efficient.

②B/S framework, users do not need to install additional software, logined in and used by a browser.

<sup>(3)</sup>The platform adopts cloud framework, which saves cost and makes maintenance easier.

(4) Hierarchical user management, system management and common users have

different functional rights.

## **4.Website login instructions**

#### 4.1 Website login in

Pls visit this website by Google Chrome, site: <u>http://120.24.94.78/en/login.html</u>

| < > Č 🏠 🛧 120.24.94.78/en/logi | in.html          |             |  |
|--------------------------------|------------------|-------------|--|
| ATNI                           |                  |             |  |
|                                |                  |             |  |
| F                              | Repeater Managem | nent Systen |  |
|                                |                  |             |  |
|                                |                  |             |  |
|                                | Account          |             |  |
|                                |                  |             |  |
|                                | Password         |             |  |
|                                | Captcha          | BQ29        |  |
|                                | Login            |             |  |
|                                |                  |             |  |
|                                |                  |             |  |
|                                |                  |             |  |
|                                |                  |             |  |

### 4.2 Equipment

#### 4.2.1 Equipment List

In the equipment list, you can view all devices, edit, delete, and operate equipment

| A.TNI _         | Repeate                | er Mana               | igemen | t System                  |           |          | Welcome, admin! <u>[Log o</u> |
|-----------------|------------------------|-----------------------|--------|---------------------------|-----------|----------|-------------------------------|
| Equipment       |                        |                       |        |                           |           |          |                               |
| Equipment List  | Device Li<br>Search by | st:<br>y Area ID Area | a ID   | Search by Site ID Site ID | Search Eo | quipment |                               |
| User            | Area ID                | Site ID               | Sub ID | Repeater Modem Number     | Site Name | Status   | Operation                     |
| User List       | 0                      | 5                     | 0      | 5                         | 1         |          | Edit Delete Operation         |
|                 | 0                      | 5                     | 1      | 5                         | 1         | •        | Edit Delete Operation         |
| Polling         | 0                      | 5                     | 2      | 5                         | 1         | •        | Edit Delete Operation         |
| Polling List    | 0                      | 5                     | 3      | 5                         | 1         | •        | Edit Delete Operation         |
|                 | 0                      | 5                     | 4      | 5                         | 1         | •        | Edit Delete Operation         |
| Polling History | 0                      | 4                     | 0      | 5                         | 1         | •        | Edit Delete Operation         |
| Logs            | 0                      | 4                     | 1      | 5                         | 1         | •        | Edit Delete Operation         |
|                 | 0                      | 4                     | 2      | 5                         | 1         | •        | Edit Delete Operation         |
| Operation Logs  | 0                      | 4                     | 3      | 5                         | 1         | •        | Edit Delete Operation         |
| Configure       | 0                      | 4                     | 4      | 5                         | 1         | •        | Edit Delete Operation         |
|                 | 0                      | 150                   | 0      | 5                         | 1         | •        | Edit Delete Operation         |
|                 | 0                      | 150                   | 1      | 5                         | 1         | •        | Edit Delete Operation         |
|                 | 0                      | 150                   | 2      | 5                         | 1         | •        | Edit Delete Operation         |
|                 | 0                      | 150                   | 3      | 5                         | 1         | •        | Edit Delete Operation         |
|                 | 0                      | 150                   | 4      | 5                         | 1         | •        | Edit Delete Operation         |
|                 | 0                      | 100                   | 0      | 5                         | 1         | •        | Edit Delete Operation         |
|                 | 0                      | 100                   | 1      | 5                         | 1         | •        | Edit Delete Operation         |
|                 | 0                      | 100                   | 2      | 5                         | 1         |          | Edit Delete Operation         |

#### 4.2.2 Operation- Edit

On the right of the equipment list, select the site you want to operate and click "Edit" to enter the site editing page for editing the site.

| ATN                                          | Repeater           | Man                 | agem    | ent System            |           | ₩e     | lcome, admin! [Log ou |
|----------------------------------------------|--------------------|---------------------|---------|-----------------------|-----------|--------|-----------------------|
| Equipment<br>Equipment List<br>Equipment Add | Device I<br>Search | list:<br>by Area ID | Area ID | Search by Site ID     | ite ID    | S      | earch Equipment       |
| User                                         | Area ID            | Site ID             | Sub ID  | Repeater Modem Number | Site Name | Status | Operation             |
| User List                                    | 0                  | 5                   | 0       | 5                     | 1         | •      | Edit Delete Operation |
|                                              | 0                  | 5                   | 1       | 5                     | 1         | •      | Edit Delete Operation |
| Polling                                      | 0                  | 5                   | 2       | 5                     | 1         |        | Edit Delete Operation |
| Polling List                                 | 0                  | 5                   | 3       | 5                     | 1         |        | Edit Delete Operation |
|                                              | 0                  | 5                   | 4       | 5                     | 1         | •      | Edit Delete Operation |
| Polling History                              | 0                  | 4                   | 0       | 5                     | 1         | •      | Edit Delete Operation |
| Logs                                         | 0                  | 4                   | 1       | 5                     | 1         |        | Edit Delete Operation |
|                                              | 0                  | 4                   | 2       | 5                     | 1         | •      | Edit Delete Operation |
|                                              | 0                  | 4                   | 3       | 5                     | 1         |        | Edit Delete Operation |

| Fanippent       |                       |                     |
|-----------------|-----------------------|---------------------|
| - сцитржент     | *Area ID[Decimal]     | 0                   |
| Equipment List  | *Site ID[Decimal]     | 5                   |
| Equipment Add   |                       |                     |
| User            | *Sub ID[Decimal]      | 0                   |
| User List       | Device Type           | 1.Wideband Repeater |
| User Add        | IP Address            | 192.168.1.1         |
| Polling         | Port                  | 20750               |
| Polling List    | Repeater Modem Number | 5                   |
| Polling Add     | Site Name             | 1                   |
| Polling History | Site Address          |                     |
| Logs            | Site Address          |                     |
| Alarm Logs      | Communicate Mode      | 0.Local RS232       |
| Operation Logs  | Serial Port           |                     |
| Configure       | Factory               |                     |
|                 |                       |                     |

After edit, click"OK"means confirm setting, click"CANCEL" means cancel the setting.

#### 4.2.3 Operation- Delete

On the right side of the equipment list, select the site to be operated and click "Delete". The system will pop up a confirmation window. Click "Confirm" to delete the site and click "Cancel" to return.

| Equipment       |                      |                                        |         |                       |           |        |                       |
|-----------------|----------------------|----------------------------------------|---------|-----------------------|-----------|--------|-----------------------|
| Equipment List  | Device L<br>Search t | ist:<br>ov Area ID                     | Area ID | Search by Site ID     | Site ID   | S      | earch Equinment       |
| Equipment Add   | Coulon               | ,, , , , , , , , , , , , , , , , , , , | Alcaib  |                       |           |        |                       |
| User            | Area ID              | Site ID                                | Sub ID  | Repeater Modem Number | Site Name | Status | Operation             |
| User List       | 0                    | 5                                      | 0       | 5                     | 1         | •      | Edit Delete Operation |
|                 | 0                    | 5                                      | 1       | 5                     | 1         | •      | Edit Delete Operation |
| Polling         | 0                    | 5                                      | 2       | 5                     | 1         | •      | Edit Delete Operation |
| Polling List    | 0                    | 5                                      | 3       | 5                     | 1         | •      | Edit Delete Operation |
|                 | 0                    | 5                                      | 4       | 5                     | 1         | •      | Edit Delete Operation |
| Polling History | 0                    | 4                                      | 0       | 5                     | 1         |        | Edit Delete Operation |
| Logs            | 0                    | 4                                      | 1       | 5                     | 1         | •      | Edit Delete Operatio  |

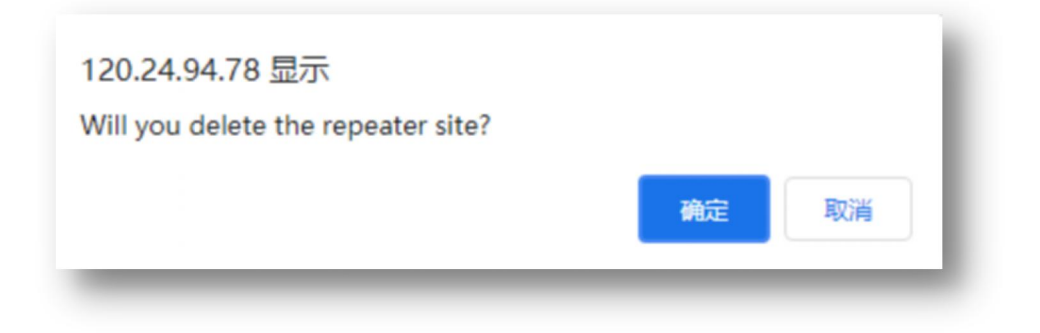

#### 4.2.4 Operation-Operation

On the right of the equipment list, select the site you want to operate and click "Operation" to go to the device management page.

| ATN P              | Repeater | Man        | agem    | ent System            |           | We     | lcome, admin! [Log    |
|--------------------|----------|------------|---------|-----------------------|-----------|--------|-----------------------|
| Equipment          |          |            |         |                       |           |        |                       |
| Equipment List     | Device L | list:      | Area ID | Search by Site ID     | tito ID   |        | oorah Equipmont       |
| Equipment Add      | Search   | by Alea ID | Area ID | Search by Site ID     | Sile ID   | 5      | earch Equipment       |
| 🗖 User             | Area ID  | Site ID    | Sub ID  | Repeater Modem Number | Site Name | Status | Operation             |
| User List          | 0        | 5          | 0       | 5                     | 1         |        | Edit Delete Operation |
| User Add           | 0        | 5          | 1       | 5                     | 1         | •      | Edit Delete Operation |
| Polling            | 0        | 5          | 2       | 5                     | 1         | •      | Edit Delete Operation |
| Polling List       | 0        | 5          | 3       | 5                     | 1         | •      | Edit Delete Operation |
| Polling Add        | 0        | 5          | 4       | 5                     | 1         |        | Edit Delete Operation |
| Polling History    | 0        | 4          | 0       | 5                     | 1         | •      | Edit Delete Operation |
| Logs               | 0        | 4          | 1       | 5                     | 1         | •      | Edit Delete Operation |
| Alarm Logs         | 0        | 4          | 2       | 5                     | 1         | •      | Edit Delete Operation |
| Operation Logs     | 0        | 4          | 3       | 5                     | 1         | •      | Edit Delete Operation |
| Configure          | 0        | 4          | 4       | 5                     | 1         | •      | Edit Delete Operation |
| Protocal Parameter | 0        | 150        | 0       | 5                     | 1         | •      | Edit Delete Operation |
| About Us           | 0        | 150        | 1       | 5                     | 1         | •      | Edit Delete Operation |

The RePeater Info, Monitor Info, Alarm Enable, Alarm Info, RF Para, RF Status, and Misc Stauts are included

You can click the "Query Paramater List" button to obtain the device monitoring list Tick the items to be queried and press "Inquiry" to query.

Tick the items to be set and press "Setting" to set them.

| Equipment List   | De | vice Operation: Site Name | :1 Site ID:5 Sub ID:0 | Info RF Pa | ra RF Stati  | is Misc Status |         |
|------------------|----|---------------------------|-----------------------|------------|--------------|----------------|---------|
| Equipment Add    |    |                           |                       | Query      | Paramater Li | st Inquiry     | Setting |
| User             |    | Parameter                 | Remote Value          | Unit       | Time         | Status         | Туре    |
| User List        |    | Manufacturer              |                       |            |              | Success        | 3       |
| User Add         |    | Device Type               |                       |            |              | Success        | 3       |
| Polling          |    | Model Number              |                       |            |              | Success        | 2       |
| Polling List     |    | Product SN                |                       |            |              | Success        | 2       |
| Polling Add      |    | Longitude                 |                       | ٥          |              | Success        | 6       |
| Folling History  |    | Latitude                  |                       | 0          |              | Success        | 7       |
| Logs             |    | Firmware Version          |                       | 0          |              | Success        | 2       |
| Alarm Logs       |    |                           |                       |            |              |                |         |
| Uperation Logs J |    |                           |                       |            |              |                |         |
| Configure        |    |                           |                       |            |              |                |         |

### 4.2.5 Equipment Add

Add a Site. The Area ID, Site ID, and Sub ID are mandatory.

| Equipment       'Area       0         Equipment List       'Ste       0         User       'Ste       'Ste         User List       'Stb       'D[Decimal]         User List       'Stb       'D[Decimal]         User Add       'DUP       'Stb       'D[Decimal]         Polling       Stb Device       0       •         Polling List       Device Type       1.Wideband Repeater       •         Polling Histoxy       Pod       20750       192 168 1.1         Alara Logs       Mumber       6       ·         Operation Logs       Ste Name       1       ·         Protochal Pursater       About Us       0 Local RS232       •         Ormunode       0 Local RS232       •       ·         Serial Pot       ·       ·       ·         Factory       OK       CANCEL       ·                                                                                                    | Rep                          | beater M                    | anagement System                       |
|----------------------------------------------------------------------------------------------------|------------------------------|-----------------------------|----------------------------------------|
| Reprignent List   Reprignent List   Reprignent Add   User   User List   User Add   Polling   Polling List   Polling List   Polling List   Polling List   Polling List   Polling List   Polling List   Polling List   Sub Device   0   IP Address   1P Address   1P Address   Site Name   1   Site Address   Configure   Frictoral Parameter   About Us   Site Address   Communicate   Outcoal Rs232   Ymea   OK   CANCEL                                                                                                    | Equipment                    |                             | ······································ |
| Figuipaent Add   User   User List   User Add   Polling   Polling List   Polling List   Polling Kistory   Ibevice Type   1.Wideband Repeater   Yppe   1.Wideband Repeater   Yppe   Ste Name   1   Ste Address   Communicate   Not Us   Stei Address   Communicate   Not   Serial Poit   I.Ket   OK                                                                                                    | Equipment List               | *Area<br>ID[Decimal]        | 0                                      |
| User   User Liet   User Add   Polling   Polling Liet   Polling Add   Polling History   Polling Ristory   Polling Ristory   Poling Ristory   Poling Ristory | Equipment Add                | *Site<br>ID[Decimal]        |                                        |
| User Add       Sub Device       0       •         Polling       List       •       •         Polling Add       Device Type       1.Wideband Repeater       •         Polling History       IP Address       192.168.1.1       •         Polling Repeater       •       •       •         Alarn Logs       Port       20750       •         Woodem       Number       5       •         Stite Address       •       •       •         Stite Address       •       •       •         Stite Address       •       •       •         Stite Address       •       •       •         Stite Address       •       •       •         Stite Address       •       •       •         Stite Address       •       •       •         Stite Address       •       •       •         Stite Address       •       •       •         Stite Address       •       •       •         Stite Address       •       •       •         Stite Address       •       •       •         Stite Address       •       •       •       •                    | User                         | *Sub<br>ID[Decimal]         |                                        |
| Polling   Polling List   Polling Add   Polling Kistory   Logs   Alarn Logs   Operation Logs   Site Adress   Site Name   Site Address   Site Address   Site Address   Site Address   Site Address   Site Address   Site Address   Site Address   Site Address   Site Address   Site Address   Site Address   Site Address   Communicate   Mode   Serial Port   Serial Port   OK   CANCEL                                                                                                    | User Add                     | Sub Device<br>Number        | 0                                      |
| Polling List   Polling Add   Polling History   IP Address   IP Address   192.168.1.1   IP Address   20750   Alara Logs   Operation Logs   Site Name   Site Address   Site Address   Communicate   Mode   OLccal RS232   Factory   Factory   OK                                                                                                    | Polling                      | Device Type                 | 1.Wideband Repeater                    |
| Polling History   Logs   Alarn Logs   Operation Logs   Operation Logs   Site Name   Site Name   Site Address   Site Address   Communicate   Mode   OLocal RS232   Serial Pot   Factory   OK   CANCEL                                                                                                    | Polling List<br>Polling Add  | Sub Device<br>Type          | 1.Wideband Repeater                    |
| Logs   Alarn Logs   Operation Logs   Configure   Protocal Parameter   About Us   Communicate   Mode   O.Local RS232   Factory   OK   CANCEL                                                                                                    | Polling History              | IP Address                  | 192.168.1.1                            |
| Alarm Logs   Operation Logs   Configure   Protocal Parameter   About Us   Communicate   0.Local RS232   Factory   Factory   OK                                                                                                    | Logs                         | Port                        | 20750                                  |
| Configure   Protocal Parameter   About Us   Communicate   Mode   0.Local RS232   Serial Port   Factory   OK   CANCEL                                                                                                    | Alarm Logs<br>Operation Logs | Repeater<br>Modem<br>Number | 5                                      |
| Protocal Parameter         About Us         Communicate         Mode         Serial Port         Factory         OK         CANCEL                                                                                                    | Configure                    | Site Name                   | 1                                      |
| About Us     Communicate<br>Mode     0.Local RS232       Serial Port        Factory        OK     CANCEL                                                                                                    | Protocal Parameter           | Site Address                |                                        |
| Serial Port       Factory       OK                                                                                                    | About Us                     | Communicate<br>Mode         | 0.Local RS232 V                        |
| Factory       OK         CANCEL                                                                                                    |                              | Serial Port                 |                                        |
| OK CANCEL                                                                                                    |                              | Factory                     |                                        |
|                                                                                                    |                              |                             | OK CANCEL                              |

### 4.3 User

#### 4.3.1 User List

The user list can be viewed, edited, and deleted.

|           |              |                   |             |      |                       | m          |            | III. LLOB OU |
|-----------|--------------|-------------------|-------------|------|-----------------------|------------|------------|--------------|
| Equipment |              |                   |             |      |                       |            |            |              |
|           | User Lis     | t<br>w Liser Name | Lleor Nam   | 10   | Search Lloor          |            |            |              |
|           | Search       | y oser Name       | USEI Main   | IC   | Search User           |            |            |              |
| User 🛛    | User<br>Name | Password          | Group<br>ID | Sex  | Email                 | Telphone   | CreateDate | Operation    |
|           | Guests       | 123456            | Guests      | Male | mr.wensheng@gmail.com | 0918888119 | 2019-01-08 | Edit         |
|           |              |                   |             | mane |                       |            | 10:00:04   | Doloto       |

#### 4.3.2 User Add

#### User Add

|                    |          | Welcome, admin! [Log ( |
|--------------------|----------|------------------------|
| Equipment          | *User    |                        |
| Equipment List     | Name     |                        |
| Equipment Add      | assword  |                        |
| User               | Group ID | Guests                 |
| User List          | Sex      | Male v                 |
| User Add           | *Email   |                        |
| Polling            | Telphone |                        |
| Polling List       |          |                        |
| Polling Add        |          | ORICANCEL              |
| Polling History    |          |                        |
| Logs               |          |                        |
| Alarm Logs         |          |                        |
| Operation Logs     |          |                        |
| Configure          |          |                        |
| Protocal Parameter |          |                        |
| About IIs          |          |                        |

# 4.4 Polling

### 4.4.1 Polling List

Poll the task list

| Equipment |    |             |         |        |           |                     |          |         |                |
|-----------|----|-------------|---------|--------|-----------|---------------------|----------|---------|----------------|
|           | Po | lling List: |         |        |           |                     |          |         | New Polling    |
|           | ID | Area ID     | Site ID | Sub ID | Site Name | Polling Time        | Attempts | Status  | Operation      |
| User      | 1  | 0           | 150     | 0      | 1         | 00:00:00 ~ 00:59:59 | 1        | Success | Details Delete |
|           | 2  | 0           | 140     | 0      | 1         | 00:00:00 ~ 00:59:59 | 1        | Success | Details Delete |
|           |    |             |         |        |           |                     |          |         |                |
| Polling   |    |             |         |        |           |                     |          |         |                |

### 4.4.2 Polling Add

Add a polling task

|                    | *                 | <i></i>                                   | Welcome, admin! [Log c |
|--------------------|-------------------|-------------------------------------------|------------------------|
| Equipment          | Site Select       |                                           |                        |
| Equipment List     | Sile Select       | 015001                                    | •                      |
| Equipment Add      | Polling Time      | 00:00:00 ~ 00:59:59                       | •                      |
| Ilser              | Retry             | 1                                         | *                      |
|                    | Polling Parameter | Master Power Failure                      |                        |
| User List          |                   | Low Battery Power Alarm                   |                        |
| User Add           |                   | UL LNA Failure                            |                        |
|                    |                   | CLI PA Failure                            |                        |
| Polling            |                   | ✓DL PA Failure                            |                        |
|                    |                   | Host/Slave Equipment Control Comm.Failure |                        |
| Polling List       |                   | RU 1 Offline Alarm                        |                        |
| Polling Add        |                   | RU 2 Offline Alarm                        |                        |
|                    |                   |                                           |                        |
| Polling History    |                   | RU 5 Offline Alarm                        |                        |
| -                  |                   | RU 6 Offline Alarm                        |                        |
| Logs               |                   | RU 7 Offline Alarm                        |                        |
| Alexe Leze         |                   | RU 8 Offline Alarm                        |                        |
| VIALW LOSS         |                   | Oscillation Alarm                         |                        |
| Operation Logs 📍   |                   | Band2/ CH2 DL Low I/P Alarm               |                        |
|                    |                   | Band3/ CH3 DL Low I/P Alarm               |                        |
| Configure          |                   | Band3/ CH3 DL Low O/P Alarm               |                        |
|                    |                   | Band4/ CH4 DL Low I/P Alarm               |                        |
| Protocal Parameter |                   | Band4/ CH4 DL Low O/P Alarm               | •                      |
| About Us           |                   | OK CANCEL                                 |                        |

### 4.4.2 Polling History

|              |             |                         |            |           |      |              |                     | Welcome,  | admin! [Log out |
|--------------|-------------|-------------------------|------------|-----------|------|--------------|---------------------|-----------|-----------------|
| Equipment    |             |                         |            |           |      |              |                     |           |                 |
|              | Poll<br>ID: | ing History:<br>Site ID | Search Sta | rt 年 /月/日 | [:   | End: 年/月/日   | :                   | Se        | arch Export     |
|              |             |                         |            |           |      |              |                     |           | Delete Selected |
| User         |             | Site ID                 | Sub ID     | Site Name | Moid | Parameter    | Value               | Time      | Operation       |
|              |             |                         |            |           |      | Total O Reco | ords <b>O</b> Recor | ds/Page ( | )-0 Page 0/0    |
|              |             |                         |            |           |      |              |                     |           |                 |
| Polling      |             |                         |            |           |      |              |                     |           |                 |
| Polling List |             |                         |            |           |      |              |                     |           |                 |
|              |             |                         |            |           |      |              |                     |           |                 |
|              |             |                         |            |           |      |              |                     |           |                 |

# 4.5 Logs

#### 4.5.1 Alarm Logs

| 🗏 Equipment        |    |           |      |         |        |           |                                           |                     |            |
|--------------------|----|-----------|------|---------|--------|-----------|-------------------------------------------|---------------------|------------|
| Equipment List     | Al | arm List: |      | Soard   | Start  | 年 /日/日    | Findt 年 /日/日                              | Search              |            |
|                    |    | Export    |      | Jearch  | Otari. | +///1     |                                           | Delete              | e Selected |
| 🗖 User             |    |           |      |         |        |           |                                           |                     |            |
| User List          |    | Status    | Area | Site ID | Sub ID | Site Name | Alarm Name                                | Time                | Operation  |
|                    |    | •         | 0    | 110     | 4      | 1         | Host/Slave Equipment Control Comm.Failure | 2021-07-06 11:37:07 | Delete     |
| ■ Polling          |    | •         | 0    | 110     | 3      | 1         | Host/Slave Equipment Control Comm.Failure | 2021-07-06 11:37:05 | Delete     |
| Polling List       |    | •         | 0    | 110     | 2      | 1         | Host/Slave Equipment Control Comm.Failure | 2021-07-06 11:37:02 | Delete     |
|                    |    | •         | 0    | 110     | 1      | 1         | Host/Slave Equipment Control Comm.Failure | 2021-07-06 11:37:00 | Delete     |
|                    |    | •         | 0    | 110     | 0      | 1         | Master Power Failure                      | 2021-07-06 11:36:58 | Delete     |
| Logs               |    | •         | 0    | 110     | 4      | 1         | Host/Slave Equipment Control Comm.Failure | 2021-07-06 11:35:59 | Delete     |
| Alarm Logs         |    | •         | 0    | 110     | 3      | 1         | Host/Slave Equipment Control Comm.Failure | 2021-07-06 11:35:57 | Delete     |
|                    |    | •         | 0    | 110     | 2      | 1         | Host/Slave Equipment Control Comm.Failure | 2021-07-06 11:35:55 | Delete     |
| Configure          |    | •         | 0    | 110     | 1      | 1         | Host/Slave Equipment Control Comm.Failure | 2021-07-06 11:35:52 | Delete     |
| Protocal Parameter |    | •         | 0    | 110     | 0      | 1         | Master Power Failure                      | 2021-07-06 11:35:50 | Delete     |
|                    |    | •         | 0    | 110     | 4      | 1         | Host/Slave Equipment Control Comm.Failure | 2021-07-06 11:34:43 | Delete     |
|                    |    | •         | 0    | 110     | 3      | 1         | Host/Slave Equipment Control Comm.Failure | 2021-07-06 11:34:40 | Delete     |

You can view and delete alarm logs

## 4.5.1 Operation Logs

You can view and delete operation logs

| Equipment                       |    |                            |              |        |              |               |                 |                     |                |
|---------------------------------|----|----------------------------|--------------|--------|--------------|---------------|-----------------|---------------------|----------------|
| Equipment List<br>Equipment Add | Al | arm List:<br>earch by Area | a ID Area II | )      | Search by Si | te ID Site ID | Search Rec      | D                   | elete Selected |
| User                            |    | Area Id                    | Site Id      | Sub Id | Site Name    | Parameter     | Parameter Value | Time                | Operation      |
| User List                       |    | 0                          | 1100         | 255    | 1            | PA 3 Switch   | 1               | 2021-07-05 18:07:10 | Delete         |
| User Add                        |    | 0                          | 1100         | 255    | 1            | PA 2 Switch   | 1               | 2021-07-05 18:07:10 | Delete         |
| Polling                         |    | 0                          | 1100         | 255    | 1            | PA 3 Switch   | 0               | 2021-07-05 18:06:52 | Delete         |
| Polling List                    |    | 0                          | 1100         | 255    | 1            | PA 2 Switch   | 0               | 2021-07-05 18:06:52 | Delete         |
| Polling Add                     |    | 0                          | 120          | 0      | 1            | EU 4 Switch   | 1               | 2021-07-05 17:38:54 | Delete         |
| Polling History                 |    | 0                          | 120          | 0      | 1            | EU 3 Switch   | 1               | 2021-07-05 17:38:54 | Delete         |
| Logs                            |    | 0                          | 120          | 0      | 1            | EU 2 Switch   | 1               | 2021-07-05 17:38:54 | Delete         |
| Alarm Logs                      |    | 0                          | 110          | 0      | 1            | EU 4 Switch   | 1               | 2021-07-05 16:50:55 | Delete         |
| Operation Logs                  |    | 0                          | 110          | 0      | 1            | EU 3 Switch   | 1               | 2021-07-05 16:50:13 | Delete         |
| Configure                       |    | 0                          | 110          | 0      | 1            | EU 2 Switch   | 1               | 2021-07-05 16:50:01 | Delete         |
| Protocal Parameter              |    | 0                          | 100          | 0      | 1            | EU 3 Switch   | 1               | 2021-07-05 16:30:49 | Delete         |
| About Us                        |    | 0                          | 100          | 0      | 1            | EU 2 Switch   | 1               | 2021-07-05 16:30:37 | Delete         |

# 4.6 Configure

#### 4.6.1 Protocal Parmeter

You can view, modify, and add monitoring parameters.

|           | Paramet | er List:              | Alarm Enable    | larm Info | DE Para | DE Statu | Mice Status    | N    | ow Paramoto |
|-----------|---------|-----------------------|-----------------|-----------|---------|----------|----------------|------|-------------|
|           | Repea   | Worldor Hild          | Aldini Enable 7 | Marinino  | RF Faia | RF Statu | s Wilse Status | IN   | ewraianiele |
| llser     | Moid    | Name                  | Read-Only       | Туре      | Length  | Value    | Alarm Level    | Unit | Operation   |
|           | 0x0002  | Manufacturer          | False           | U1        | 1       | 0        | 0              |      | Edit        |
| User List | 0x0003  | Device Type           | False           | U1        | 1       |          | 0              |      | Edit        |
| User Add  | 0x0004  | Model Number          | True            | T20       | 20      | 0        | 0              |      | Edit        |
| Polling   | 0x0005  | Product SN            | False           | T20       | 20      | 0        | 0              |      | Edit        |
|           | 0.0000  |                       | Estes           | 120       |         |          |                |      |             |
|           | 0x0006  | Actual Channel Counts | Faise           | 01        | 1       | 0        | U              |      | Edit        |
|           | 0x0007  | Longitude             | False           | O20       | 20      | E1       |                | •    | Edit        |
| Logs      | 0x0008  | Latitude              | False           | N20       | 20      | N1       |                | ٥    | Edit        |
|           | 0x0009  | MOID List             | True            |           |         |          |                |      | Edit        |
|           | 0x000A  | Firmware Version      | True            | T20       | 20      | 0        | 0              | 0    | Edit        |
| Configure |         |                       |                 |           |         |          |                |      |             |

#### 4.6.2 About us

Software information.

#### Local Management System

①After the signal repeater is started, a Wifi access point would be created. Please use phone to connect th WIFI, password: 12345678

After connecting with the WIFI, use browser of mobile phone to visit 192.168.3.1.

Input Euipment number: 255 to log in (click Query).

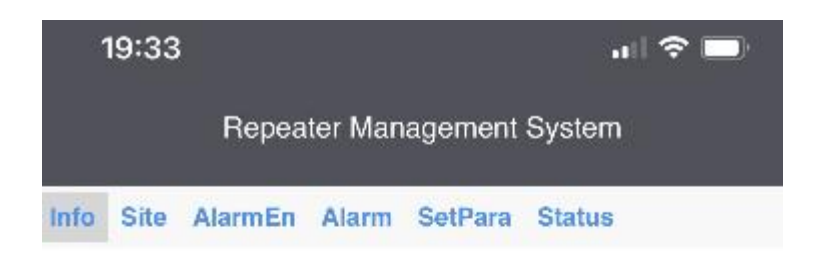

| Site ID      |  |
|--------------|--|
| 0            |  |
| Equipment No |  |
| 0            |  |

| SelALL | Query  | Set   | Paralst |
|--------|--------|-------|---------|
| 大小     | 192.16 | 8.3.1 | 5       |

(2) Then you could see the control page.

Page 1 = Device information,

For manufacturer code / device type / model number / Product SN / FW Version, these can be customized.

|      | 19:32     |           |         |         | .11    | 奈 ■ |
|------|-----------|-----------|---------|---------|--------|-----|
|      |           | Repea     | ter Man | agement | System |     |
| Info | Site      | AlarmEn   | Alarm   | SetPara | Status |     |
| N    | lanufact  | urer Code |         |         |        | )   |
|      | evice T   | ype       |         |         |        | )   |
|      | fodel Nu  | umber     |         |         | (      | )   |
| O P  | Product S | SN        |         |         |        | )   |
| □ F  | W Versi   | on        |         |         |        |     |

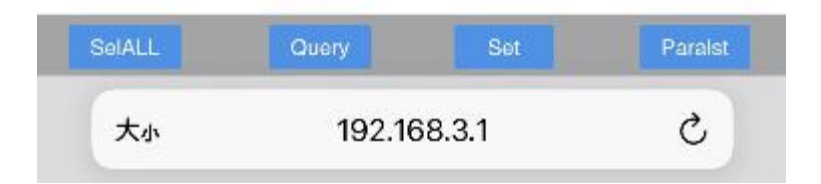

#### 

It shows information of the base station, its location and station number

|      | 19:32  |           |         |         | al 🗢 🗖 |
|------|--------|-----------|---------|---------|--------|
|      |        | Repea     | ter Man | agement | System |
| Info | Site   | AlarmEn   | Alarm   | SetPara | Status |
| 🗆 s  | ite ID |           |         |         |        |
| () E | quipme | nt Number |         |         |        |

| SelALL | Query  | Set    | Paralst |
|--------|--------|--------|---------|
| 大小     | 192.10 | 68.3.1 | 5       |

(4)Page 3 = Alarm function, alarm if any failure of device.

- UL PA Failure = Uplink Power Amplifier Failure
- DL PA Failure = Downlink Power Amplifier Failure

PS: Power amplifier is a module which is in charge of amplifying the power.

Oscillation Alarm = Signal self-excitation alarm

Band1/CH1 DL Low I/P Alarm = S1 signal downlink low input power alarm Band1/CH1 UL Low I/P Alarm = S1 signal uplink low input power alarm

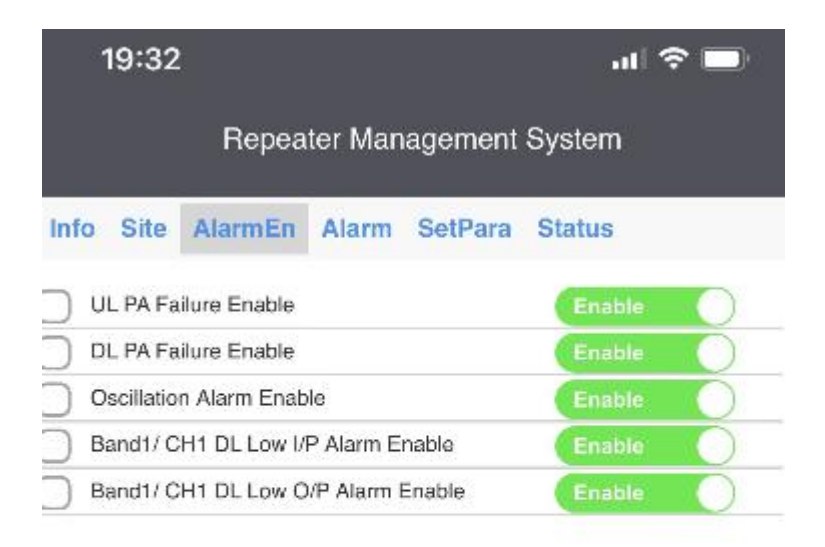

| SelALL | Query  | Set    | Paralst |
|--------|--------|--------|---------|
| 大小     | 192.16 | 68.3.1 | 5       |

5Page 4 = Alarm: show the working status of various parameters

UL PA= Uplink power amplifier

DL PA= Downlink power amplifier

Oscillation = Signal self-excitation.

Band1/CH1 DL Low I/P = S1 signal downlink low input power Band1/CH1 UL Low O/P = S1 signal uplink low onput power

| 19:32                       | al 🗢 🗖        |  |  |  |  |
|-----------------------------|---------------|--|--|--|--|
| Repeater Management System  |               |  |  |  |  |
| Info Site AlarmEn Alarm So  | etPara Status |  |  |  |  |
| UL PA Failure               | Normal        |  |  |  |  |
| DL PA Failure               | Normal        |  |  |  |  |
| Oscillation Alarm           | Normal        |  |  |  |  |
| Band1/ CH1 DL Low I/P Alarm | Normal        |  |  |  |  |
| Band1/ CH1 DL Low O/P Alarm | Normal        |  |  |  |  |

| SelALL | Query  | Set    | Paralst |
|--------|--------|--------|---------|
| 大小     | 192.16 | 68.3.1 | S       |

<sup>(6)</sup>Page 5 = Setting Page: Customers could set up parameters according to their own

needs or use environment.

PA 1 Switch = Power Amplifier Switch = turn off/on the device.

S1 DL Band Width = S1 signal downlink bandwidth setting-up: customers could set up the bandwidth to receive signal from only one signal operator, and device screen would also only show the signal value of that signal operator, which could avoid signal interference from other operators, also make it available to sell to signal operator directly.

S1 DL Frequency = S1 signal downlink frequency range setting, the purpose is the same as setting up bandwidth.

Band 1 /CH1 UL ATT = Signal 1 (Channel 1) Uplink Gain attenuation Band 1 /CH1 DL ATT = Signal 1 (Channel 1) Downlink Gain attenuation Band1/CH1 DL Low I/P limit = S1 signal downlink low input power limit Band1/CH1 UL Low O/P limit= S1 signal uplink low output power limit When the outdoor signal is too strong, causing signal excitation, customers could attenuate the gain and limit the power to avoid signal excitation.

How to set the frequency and Bandwidth you want?

Band-selected signal repeater is only to set the downlink frequency to receive a specific frequency.

We need to fill in the intermediate frequency between the starting value and the terminal value of the frequency in S1 DL Frequency, and then fill in the bandwidth in S1 DL Band Width.

For example, downlink frequency range of Signal Operator is 940-950MHz, then we need to fill in the middle value between 905 and 915. So we need to fill 945MHz in S1 DL frequency, and fill 10 in S1 DL Band Width.

| 17                           | 7:23   0.1KI | B/s 🎯 🛛    |             |           |        | 5G<br>1111 (49)        |
|------------------------------|--------------|------------|-------------|-----------|--------|------------------------|
| (                            | Rep          | eater M    | lanagen     | nent Syst | tem    | $\bigcirc \circ \circ$ |
| 📄 Repeater Management System |              |            |             |           |        |                        |
| Inf                          | o Site       | AlarmEr    | n Alarm     | SetPara   | Status | 5                      |
|                              | PA 1 Swite   | ch         |             |           | On     |                        |
|                              | S1 DL Bar    | nd Width(N | /Hz,Step:0. | 2)        | 10     |                        |
|                              | S1 DL Fre    | quency(M   | Hz,Step:0.0 | )1)       | 945    |                        |
|                              | Band1/ Cl    | H1 UL Att. |             |           |        |                        |
|                              | Band1/ Cl    | H1 DL Att. |             |           |        |                        |
|                              | Band1/ Cl    | H1 DL Lov  | / I/P Limit |           |        |                        |
|                              | Band1/ Cl    | H1 DL Lov  | v O/P Limit |           |        |                        |
|                              |              |            |             |           |        | 0                      |
|                              | SelALL       | C          | uery        | Set       |        | Paralst                |
|                              | <            | $\rangle$  | Ξ           | Ξ         | 2      | $\bigcirc$             |

 $\bigcirc$  Page 6 = Status: show customers the working status.

Band 1 /CH1 DL I/P = Signal 1 (Channel 1) Downlink input power (input signal strength)

Band 1 /CH1 DL O/P = Signal 1 (Channel 1) Downlink output power

Band1/CH1 UL Max Gain= S1 signal uplink gain Band1/CH1 DL Gain= S1 signal downlink gain.

| 19:32                           | l 🗢 🗩  |  |  |  |  |  |
|---------------------------------|--------|--|--|--|--|--|
| Repeater Management System      |        |  |  |  |  |  |
| Info Site AlarmEn Alarm SetPara | Status |  |  |  |  |  |
| Band1/ CH1 DL I/P               |        |  |  |  |  |  |
| Band1/ CH1 DL O/P               |        |  |  |  |  |  |
| Band1/ CH1 UL Max. Gain         |        |  |  |  |  |  |
| Band1/ CH1 DL Gain              |        |  |  |  |  |  |

| SelALL | Query  | Set | Paralst |  |
|--------|--------|-----|---------|--|
| 大小     | 192.10 | S   |         |  |